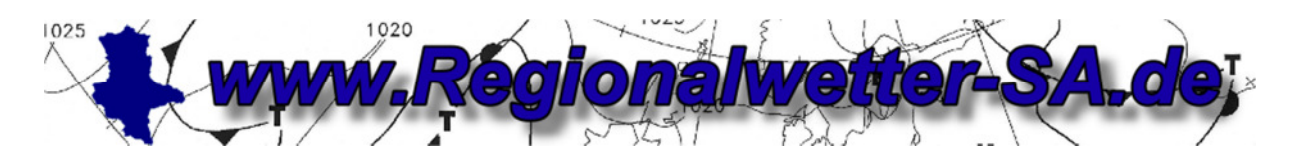

Stand: 11.09.2010

## Anleitung zur Einbindung der Template-Datei xxxxx\_regional.txt

### Direct\_Link mit WsWin verwenden.

WsWin bietet die Möglichkeit Wetterdaten einfach und ohne großen Aufwand per Direct\_Link zu versenden. Es findet kein Datenupload statt, sondern WsWin sendet die Wetterdaten direkt per Link an den angegebenen Server.

Nachfolgend eine kurze Beschreibung, wie der Direct\_Link in WsWin eingerichtet und aktiviert werden kann.

Dazu muss die Datei (hier als Beispiel) 06849\_regional.txt im Programmverzeichnis von WsWin gespeichert werden.

(Wichtig: Speichern nur im direkten Programmverzeichnis von WsWin (kein Unterordner), ansonsten arbeitet WsWin die Datei nicht ab.)

In WsWin Aufzeichnung zuerst stoppen.

Unter "Internet" → "Einstellungen" auswählen.

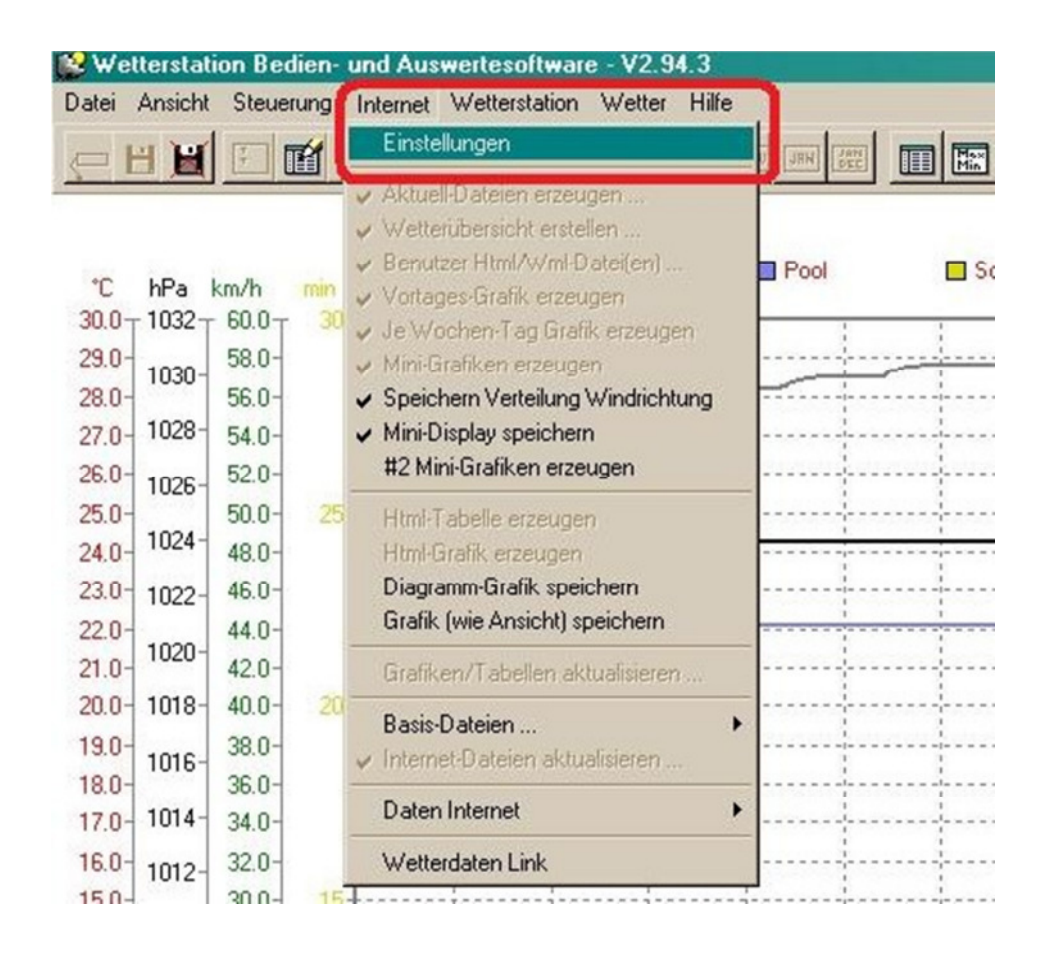

- Es öffnet sich der Dialog Internet-Einstellungen

- Den Reiter WWW auswählen und folgende Einstellungen im jeweils nächsten freien Anmeldefeld vornehmen:

| Internet-Einstellungen                                                                                                    |
|----------------------------------------------------------------------------------------------------|
| <u> Dk</u> <u>H</u> ilfe <u>Abbrechen</u>                                                                                                    |
| Allgemeines         Startseite         HTML         Grafik         Grafik 2         Sensoren         current.html           Wunderground.com         wetterarchiv.de         AWEKAS         WWW |
| Anmeldedaten #1 www.wedaal.de<br>Template Datei wedaal-wswin-direct-V2.txt<br>Login I I I I I I I I I I I I I I I I I I I                                                                       |
| Passwort     Anmeldedaten #3     Template Datei     Login   Passwort     5.     zeige Passwort                                                                                                  |
| Internet Update       6.         C × ⊙ 5m ⊂ 30m ⊂ 3h ⊂ 8h       0 ⇒ Minuten Offset         C 10m ⊂ 1h ⊂ 4h ⊂ 12h       0 ⇒ Minuten Offset         C 15m ⊂ 2h ⊂ 6h ⊂ 24h       Test              |

- 1. Über den Button die vorher eingefügte Textdatei 06849\_ regional.txt auswählen
- 2. Login aus der Email eintragen
- 3. Passwort aus der Email eintragen
- 4. Kästchen aktiv aktivieren.
- 5. Unten unter Internet Update den Sendeintervall einstellen. Wählen Sie bitte 5 Minuten aus.
- 6. Mit dem Test Button können Sie testen ob der Datenversand klappt, im Diagramm von WsWin sieht man dann einen kleinen Text unten.

| Sensor           | Temp. 2 m       | *C        | Windchill      | <b>'C</b>  | Temp.   | Boden *C | Luftdruck | hPa             | Windböer   |
|------------------|-----------------|-----------|----------------|------------|---------|----------|-----------|-----------------|------------|
| MinWert          | 06:42           | 8.1       | 06:42          | 8.1        | 06:24   | 8.2      | 18:04     | 1019.6          | Ø 10 min.  |
| MaxWert          | 16:14           | 26.7      | 16:14          | 26.7       | 15:58   | 43.1     | 07:26     | 1024.9          | 15:28      |
| Durchschnitt     | (-0.99)         | 16.91     |                | 16.9       |         | 20.36    | ^1.1hPa/h | 1023.4          | 3.6 km     |
| 23.08. 18:04     | F: 23 %         | 24.9      |                | 24.9       | F: 13 % | 23.0     | gewittrig | <b>₽</b> 1019.6 | 2 Bit O-NC |
| 00:10 (http://ww | ww.regionalwett | er-sa.de/ | daten/get_date | en.php ->p | ost     |          |           |                 |            |

Achtung die Datenübermittlung geht sehr schnell.

Sollte es nicht beim ersten Mal klappen, bitte den **Dialog** mit **Ok** schließen und erneut öffnen und den **Test** Button nochmals drücken.

Hat alles geklappt?

Die Aufzeichnung wieder starten (nicht vergessen).

Auf der Website <u>www.Regionalwetter-SA.de</u> nachschauen ob die aktuellen Wetterdaten erscheinen. Dazu auf "Über uns …" klicken, in der Tabelle sieht man die angezeigte Auslesezeit. Diese muss dann der Sendezeit entsprechen.

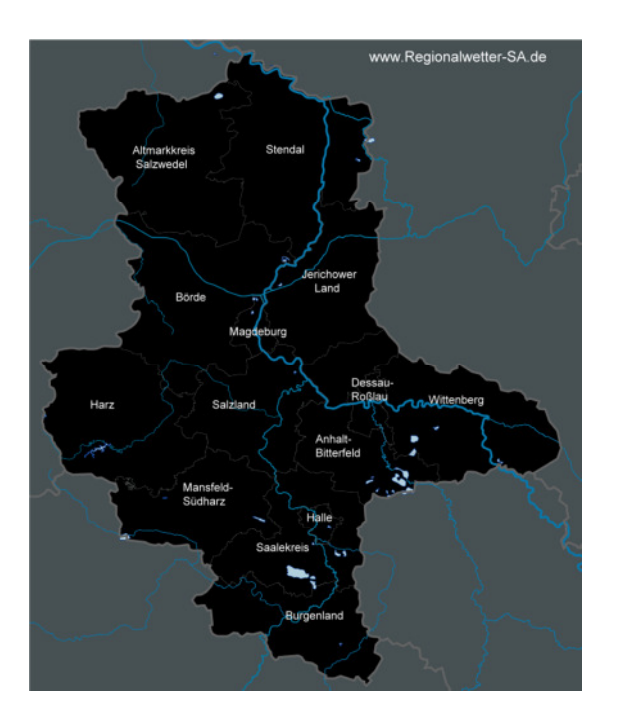

Vielen Dank für die Teilnahme am 1. regionalen privaten Wetternetzwerk für Sachsen-Anhalt.

www.Regionalwetter-SA.de

Einen besonderen Dank an Michael Reuter (<u>www.regiowetter-bw.de</u>) für die umfangreichen Hilfen zur Realisierung.

# *Erläuterungen zur derzeitigen XXXXX\_regional.txt* (hier meine txt als Beispiel →den Inhalt bitte an die jeweilige Station anpassen)

| 0Info=Regionalwetter-SA                  |                                                      |  |  |  |
|------------------------------------------|------------------------------------------------------|--|--|--|
| 1Typ=1                                   |                                                      |  |  |  |
| 2Url=http://www.regionalwetter-sa.de/dat | ten/get_daten.php                                    |  |  |  |
| 3File=.\html\sa_de_101.txt               |                                                      |  |  |  |
| 4Senddata=?valSA=                        |                                                      |  |  |  |
| 5Separator=;                             |                                                      |  |  |  |
| 6Unit=0                                  |                                                      |  |  |  |
| 7Userpw_md5=0                            |                                                      |  |  |  |
| 8Success=OK                              |                                                      |  |  |  |
| 9Version=2                               |                                                      |  |  |  |
| xBeginData                               | bis hierher vorgegebenes Format durch WsWin          |  |  |  |
| sa_de_101                                | interne ID                                           |  |  |  |
| 06849                                    | Postleitzahl der teilnehmenden Station               |  |  |  |
| SA                                       | Kürzel für Bundesland                                |  |  |  |
| Dessau Süd                               | Ortsname der teilnehmenden Station                   |  |  |  |
| 51.798716                                | Koordinate der teilnehmenden Station (ggf. anpassen) |  |  |  |
| 12.245700                                | Koordinate der teilnehmenden Station (ggf. anpassen) |  |  |  |
| 25                                       | Korrekturwert für Kartendarstellung (ggf. anpassen)  |  |  |  |
| 6                                        | Korrekturwert für Kartendarstellung (ggf. anpassen)  |  |  |  |
| Sprite01                                 | Nickname des Stationsbetreibers                      |  |  |  |
| www.DessauWetter.de                      | Webadresse des Stationsbetreibers                    |  |  |  |
| Davis VP2                                | Stationstyp                                          |  |  |  |
| %ws altitude%                            | Stationshöhe                                         |  |  |  |
| %ws_date%                                | Auslesedatum                                         |  |  |  |
| %ws time%                                | Auslesezeit                                          |  |  |  |
| %curval[ <mark>0</mark> ]%               | aktuelle Temperatur 2 m (Sensor-ID 0)                |  |  |  |
| %curminmaxhour[2,0,0]%                   | maximale Temperatur 2 m (Sensor-ID 0)                |  |  |  |
| %curminmaxhour[1,0,0]%                   | minimale Temperatur 2 m (Sensor-ID 0)                |  |  |  |
| %curminmaxhour[0,1,0]%                   | Temperatur 2 m vor 1 Stunde (Sensor-ID 0)            |  |  |  |
| %curminmaxhour[1,0,3]%                   | minimale Temperatur + 5 cm (Boden) (Sensor-ID 3      |  |  |  |
| %curval[-1]%                             | aktuelle Luftfeuchte (Sensor-ID -1)                  |  |  |  |
| %curval[ <mark>33</mark> ]%              | aktuelle Luftdruck (Sensor-ID 33)                    |  |  |  |
| %ws baro3h%                              | Luftdruckdifferenz /3 h                              |  |  |  |
| %rainday%                                | Regenmenge heute                                     |  |  |  |
| %avg10minwinddir txt%                    | durchschnittliche Windrichtung 10 min.               |  |  |  |
| %avg10minwind%                           | durchschnittlicher Wind 10 min.                      |  |  |  |
| %curval[45]%                             | aktuelle Windböe (Sensor-ID 45)                      |  |  |  |
| %curminmaxhour[2,0,45]%                  | maximale Windböe (Sensor-ID 45)                      |  |  |  |
| %curval[43]%                             | aktueller Taupunkt (Sensor-ID 43)                    |  |  |  |
| %curminmaxhour[1,0,44]%                  | minimaler Windchill (Sensor-ID 44)                   |  |  |  |
| %sunday s%                               | Sonnenscheinzeit heute                               |  |  |  |
| http://www.dessauwetter.de/cam/archive   | /cam-dessau.jpg Webadresse zum Webcam-Bild           |  |  |  |
| %rainmonth%                              | Regenmenge laufender Monat                           |  |  |  |
| %ws_RainSTDV%                            | Abweichung Regenmenge Monat                          |  |  |  |
| %ws_RainSTDV_proz%                       | Abweichung Regenmenge Monat in Prozent               |  |  |  |
| %rainyear%                               | Regenmenge laufendes Jahr                            |  |  |  |

%ws\_rainSTDV\_year% %ws\_rainSTDV\_year\_proz% Abweichung Regenmenge Jahr Abweichung Regenmenge Jahr in Prozent

- eventuell andere verwendete Sensor-ID's (je nach Stationstyp) anpassen
- nicht vorhandene Sensoren -> Zeile bitte nur mit **n.v.** versehen
- wenn keine Webcam vorhanden -> Zeile bitte nur mit *n.v.* versehen

### Datei-Abholung mittels WeatherDisplay (WD)

| 💏 Logfile Einstellungen (Textfiles)                                                                                                    | X                                                                           |
|----------------------------------------------------------------------------------------------------|-----------------------------------------------------------------------------|
| Log Haupteinstellu<br>On (voreingest. =ON, empf.)                                                                                                    | ng                                                                          |
| 🔲 Taylich eine Protokolldatei mit Datu                                                                                                    | m erstellen                                                                 |
| 🔲 tägl. Lofgile (10-Min aktual.) erst.                                                                                                    |                                                                             |
| 10 Minuten Protokolldatei alle 48 S                                                                                                    | tunden löschen                                                              |
| Innenraum Protokolldatei alle 10 Min     Windchill statt Hitzeindex speichern                                                                                 | iuten aktu.                                                                 |
| CSV (comma separated value) Log Ein                                                                                                    | st.                                                                         |
| Aktualis.frequenz<br>C *.csv Datei alle 10 Minuten a<br>C *.csv Datei alle 30 Minuten a<br>C 10 Minuten Protokolldatei er:                                    | shernii<br>Iktualisie<br>Iktualisiere<br>zeugen                             |
| Custom Log Settings<br>customtext[].txt Datei erzeugen<br>(des customtext.txt, custom2.txt,<br>im Ordner Webfiles (custom textou<br>Aktualisierungsinter vall | tc<br>ut.txt])<br>benutzerdef. Log Einst                                    |
| WIT LORE.                                                                                                    | 1 hour (60 lines)                                                           |
| ① Minuten     ③     ①                                                                                                    | 6 hours (360 lines)                                                         |
| C 15 Minutes                                                                                                    | 12 hours (720 lines)                                                        |
| C 30 Minuten                                                                                                    | 🗌 24 hours (1440 lines)                                                     |
| S. OU MURANCI                                                                                                    | 1 48 hours (2400 lines)                                                     |
| <ul> <li>Den def. Logfile anhängen (wird län</li> <li>Protokolidatei mit 1 Linien Ausgabe</li> <li>Solar % anstatt w/m2 verw.</li> </ul>                      | ger) [] Set data length for appended<br>für Soripe (scriptiog.txt) erzeugen |
|                                                                                                    | D7                                                                          |

Die erhaltene txt-Datei muss in den webfiles-Ordner von WD kopiert werden.

Dann im Menü "Einstellungen -Protokolldatei erstellen" den Haken bei "Customtext().txt Datei erzeugen" und den Aktualisierungsintervall (10 Minuten) einstellen.

Dann den Hauptschalter auf ON,

dieses Menü mit OK verlassen.

Als nächstes:

"Programmsteuerung ---> FTP/Internet/Email..." klicken.

Dort dann auf "General FTP-Functions" klicken.

Über "*Choose the file*" die txt-Datei auswählen und mittels "*dieses File wählen*" bestätigen. Soll der Ausgabename anders sein, z.B. sa\_de\_101.txt, dann muss man den Ausgabefile mittels "*diesen neuen Namen verw*." editieren.

Dabei ist darauf zu achten, dass "Lokaler Filename" und "Remote Filename" zeilengleich stehen. Haken bei "Lokaler Filename" für die Datei setzen, die erzeugt werden soll und auch den Schalter von "off" auf "on".

#### Übertragungszeiten wählen (10 Minuten)

Eventuell noch den FTP-Server beachten, falls die Datei nicht auf das Hauptverzeichnis hochgeladen werden soll.

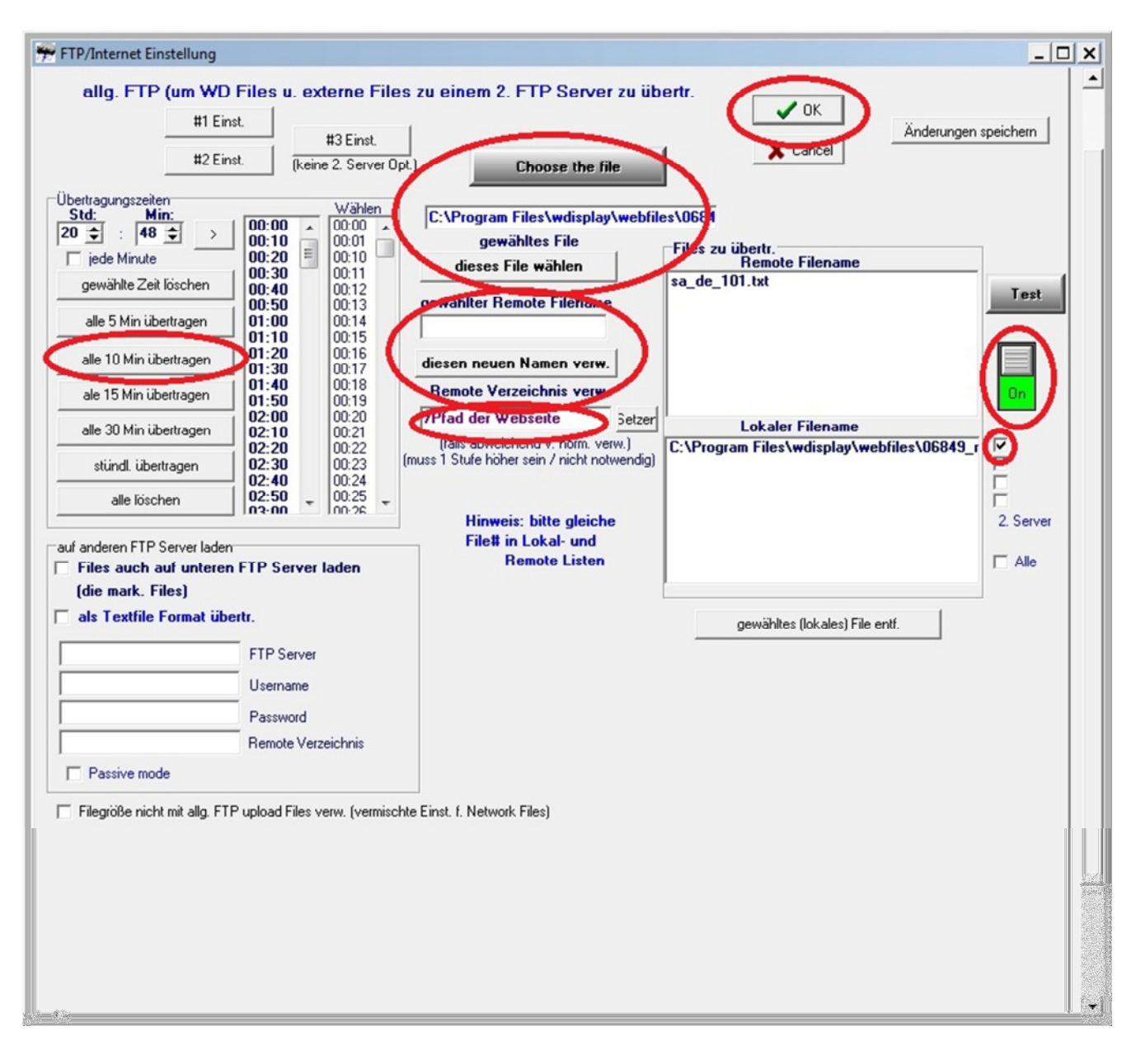

Regionalwetter-SA.de benötigt die Daten in der abzuholenden txt-Datei ohne Einheiten. Daher ist zum Abschluss zu kontrollieren ob unter:

"*Programmsteuerung" --> "Internetdat./Echtzeit FTP…/WDL"-->* Reiter "*custom web page setup"* der Haken bei "*verw. Einh. anhängen*" nicht gesetzt ist.

| 💏 Webfiles/Webseite Einst.                                                                                                    | ×                                               |
|----------------------------------------------------------------------------------------------------|-------------------------------------------------|
| 🔥 Web Files Setup #1 🛛 🔅 Web Files Setup #2 🕺 🥳 Real Tin                                                                                                    | ime Client FTP/AJAX/Weather Display Live Setup  |
| Custom Web Page Setup Gizmo/Conditions Colour Setup Individual Dial Images/                                                                                                    | /Temp Panel Setup 🛛 🏦 Web Files Setup #1 Part 2 |
| benutzerdef.Webseite / indiv. Skalen Einst/Opt.  normalen Webseitennamen anstatt wx.html verw. auch normale Seite aktualis./übertr. verw. Einh. anhängen Verw. u. verwazerdet: meetst. Überlagert die folgenden 3 Einst.                   | V OK<br>X Cancel                                |
| wx.html Files aktualis., aber nicht übertr.     jede Min. akutalis., jedoch Übertr. nur zu Web-Ü-Zeiten (nicht empf.)     jede Min. aktualis., jedoch Übertr. Nur zu Web-Ü-Zeiten (nicht empf.)                                            | View Instructions                               |
| gel. Flughafen-Metar-Daten f. custom tags zul.     nur*F und nicht auch *C     html Fileerweiterung verw. (lokal u. Remotefiles, .html = Voreinst.)     Erst./Übertr. XML Datenseite (aus wdfulldata.htm)     (übertr. als wdfulldata.xml) |                                                 |

\*\*\*\*\*\*

Nach dem 1. Hochladen der Datei bitte den Pfad für die Abholung per Email oder PN im dazugehörigen Forum an <u>info@regionalwetter-sa.de</u> senden. \*\*\*\*\*\*

(hier meine 06849\_regional.txt als Beispiel für die Verwendung in WD)

sa\_de\_101 06849 SA Dessau Süd 51.798716 12.245700 25 6 Sprite01 www.DessauWetter.de Davis VP2 63 WD\_%wdversion% %date% %time% %temp% %maxtemp% %mintemp% %tempchangelasthourmetric% n.v. %hum% %baro% %pressurechangein3hour% %dayrn% %dirlabel% %10minavspeedinkmh% %gustspeedinkmh%

%todaygustspeedinkmh% %dew% %minwindch% n.v. http://www.dessauwetter.de/cam/archive/cam-dessau.jpg %monthrn% n.v. n.v. %yearrn% n.v. n.v.